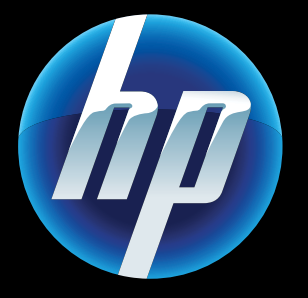

Printed in [English] © 2011 Hewlett-Packard Development Company, L.P.

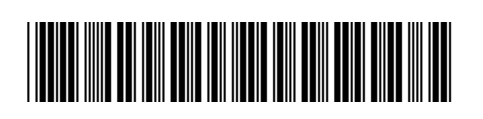

CQ809-90053

## Usługi WWW

woja nowa drukarka HP obsługuje następujące usługi WWW. W celu skorzystania z usług WWW drukarka potrzebuje dostępu do Internetu przez sieć bezprzewodową.

### ePrint

Bezpłatna usługa HP ePrint umożliwia drukowanie wiadomości email wraz z załącznikami. Jeżeli coś można przesłać za pomocą email, można to także wydrukować. W celu zarejestrowania się w usłudze ePrint przejdź pod adres <u>www.eprintcenter.com</u>.

### eFax

Wysyłanie i odbieranie faksów za pomoca eFax – bez linii telefonicznej — za pomoca usług faksowych przez Internet. Usługa jest darmowa jeśli nie wysyłasz więcej niż 20 stron i nie odbierasz więcej niż 20 stron miesięcznie. W celu zarejestrowania się w serwisie eFax przejdź pod adres www.eFax.com. Uwaga: Usługa eFax może być niedostępna w niektórych krajach/regionach.

### Aplikacje dla drukarek

Drukowanie treści z Internetu bez korzystania z komputera. Wybierz ikonę aplikacji na wyświetlaczu drukarki w celu wydrukowania materiałów dla całej rodziny. Drukuj kupony, przepisy, mapy, wiadomości, strony do kolorowania i inne.

### , Rozwiązywanie problemów z włączaniem

Jeżeli drukarka nie włącza się, spróbuj wykonać poniższe czynności:

- Odłącz przewód zasilający.
- Podłącz ponownie przewód zasilający i naciśnij przycisk 🕲

Uważaj, aby nacisnąć przycisk 🕲 tylko raz.

### Rozwiązywanie problemów dotyczących sieci

Uruchom test sieci bezprzewodowej, aby sprawdzić, czy drukarka jest podłączona do sieci.

- 1. Na wyświetlaczu drukarki dotknij ikony Komunikacji bezprzewodowej, aby otworzyć menu Komunikacji bezprzewodowej.
- 2. Dotknij Ustawienia i wybierz Test sieci bezprzewodowej. Po zakończeniu testu wydrukowany zostanie raport z testu sieci bezprzewodowej.

Jeśli drukarka nie jest podłączona do sieci:

- 1. Dotknij ikony **Komunikacji bezprzewodowej**, aby otworzyć menu Komunikacji bezprzewodowej.
- 2. Dotknij Ustawienia i wybierz Kreator komunikacji bezprzewodowej.
- 3. Postępuj zgodnie z instrukcjami wyświetlanymi na ekranie

Wiecej informacji można znaleźć na stronie Centrum drukowania bezprzewodowego HP (www.hp.com/go/wirelessprinting)

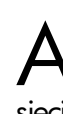

### Automatyczne łączenie bezprzewodowe

▲ utomatyczne łączenie bezprzewodowe Konfiguruje drukarkę z użyciem ustawień sieci bezprzewodowej komputera. Postępuj zgodnie z instrukcjami na wyświetlaczu drukarki, aby ją skonfigurować, po czym włóż płytę CD z oprogramowaniem do komputera. Oprogramowanie prowadzi przez instalacje oprogramowania.

### Zaawansowane sterowanie drukarką z urządzenia mobilnego

Pobierz aplikację mobilną HP, aby uzyskać dostęp do szeregu funkcji sterowania drukowaniem z poziomu posiadanego urządzenia mobilnego: od drukowania, przez skanowanie, aż po kopiowanie.

 Zaawansowane sterowanie drukarka z urządzenia mobilnego.

 Skanuj bezpośrednio do serwisów społecznościowych.

 Skanuj bezpośrednio do konta email. Listę zgodnych urządzeń i dostępnych funkcji znajdziesz pod adresem

www.hp.com/qo/mobile-printing-solutions.

## Ekran początkowy

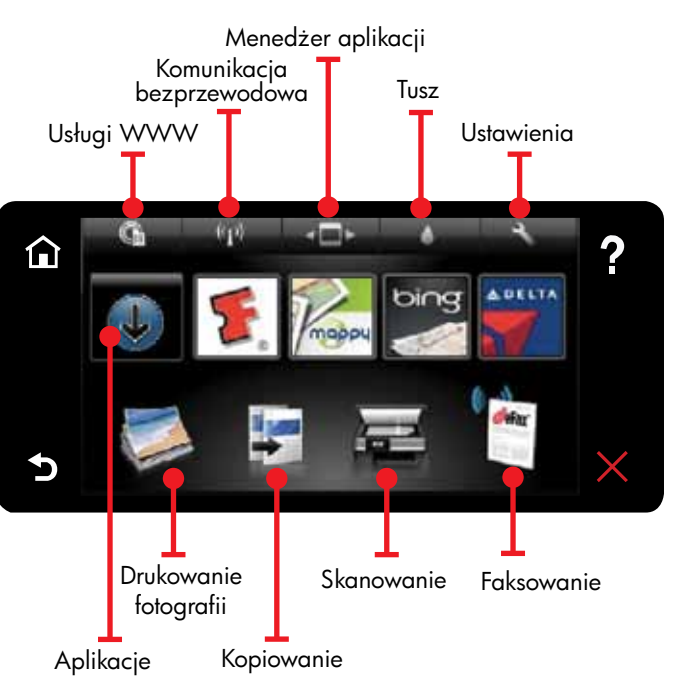

Notknij przycisku lub ikony, aby ją aktywować. DPrzesuń szybko palcem w lewo lub w prawo, aby przejrzeć aplikacje.

Uwaga: Usługa eFax może być niedostępna w niektórych krajach/regionach.

### Podstawy

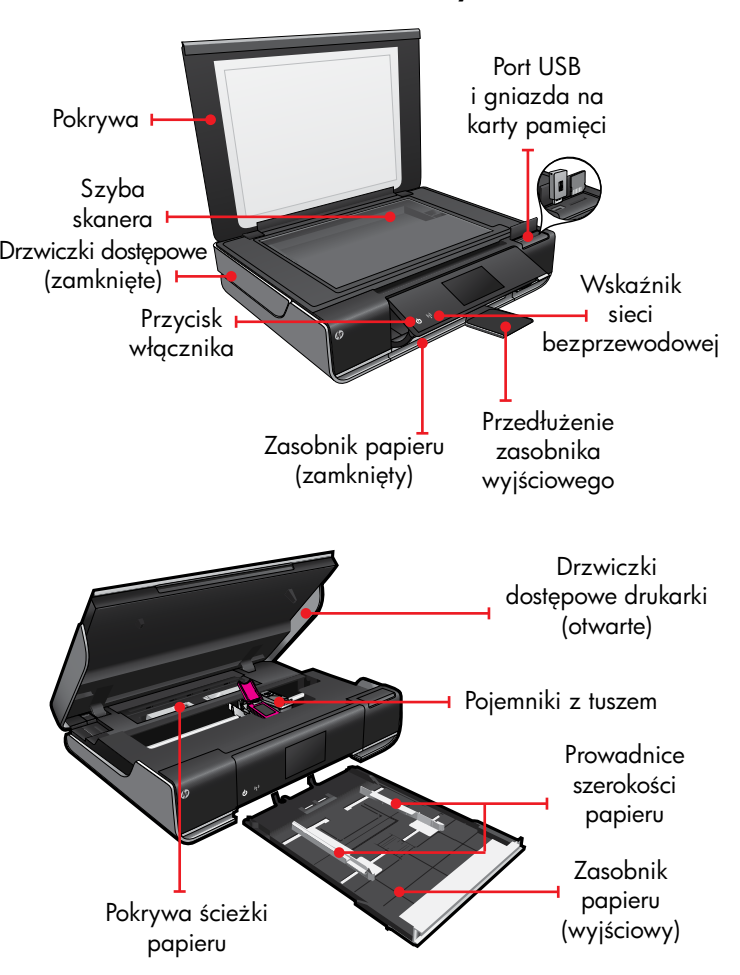

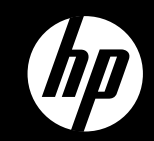

# ENVY<sup>110 Series</sup>

Skrócone informacje

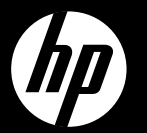

# FNVY<sup>110 Series</sup>

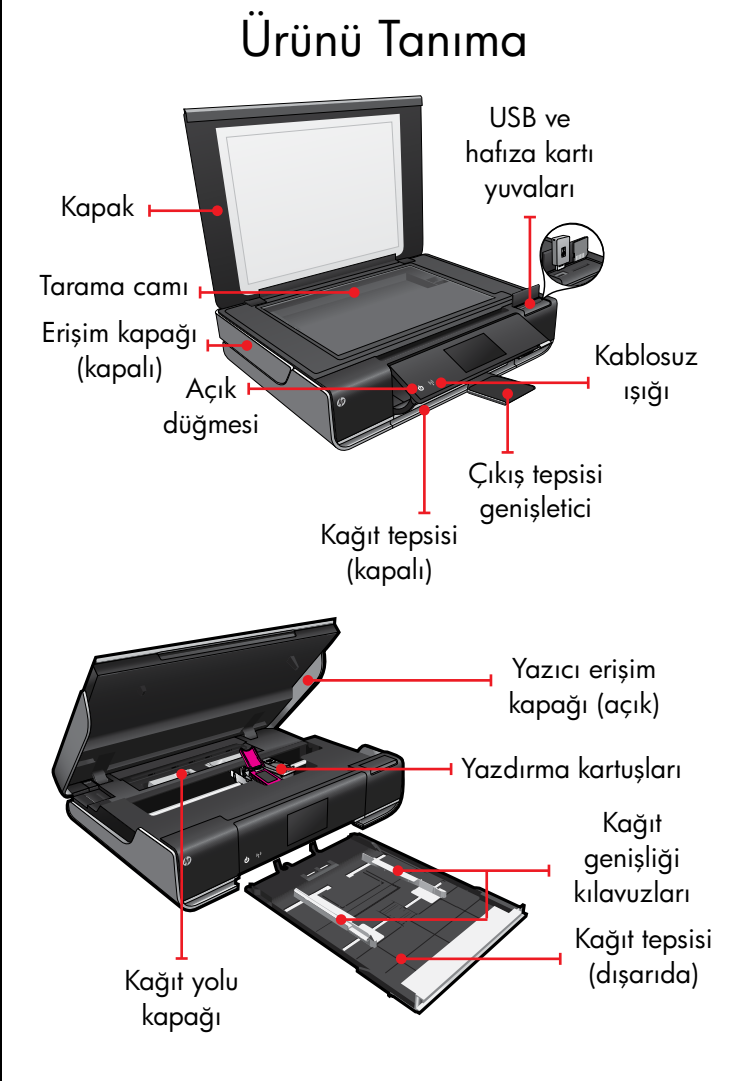

## Giriş Ekranı

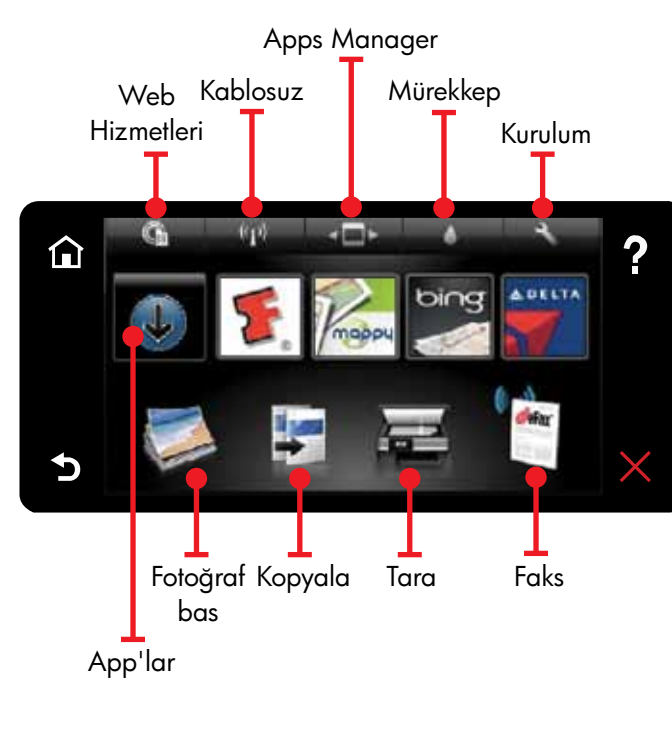

**■** tkinleştirmek için bir düğmeye veya simgeye dokunun. App'lar arasında gezinmek için parmağınızla sola veya sağa kaydırma yapın. Not: eFax, tüm ülkeler/bölgeler için geçerli olmayabilir.

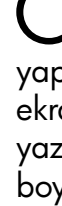

Hızlı Başvuru

# Otomatik Kablosuz Bağlantı

ntomatik Kablosuz Bağlantı, yazıcıyı Vkablosuz ağ ayarlarınızla otomatik olarak yapılandıracaktır. Yazıcıyı kurmak için yazıcı ekranındaki yönergeleri izleyin, sonra da yazıcı yazılım CD'sini takın. Yazılım, yazılım yüklemesi boyunca size kılavuzluk eder.

## Mobil aygıtınızda gelişmiş yazıcı denetimleri

Mobil aygıtınıza en son yazdırma denetimlerini (yazdırma, tarama, kopyalama ve daha fazlası) eklemek için HP mobil app'ını indirin:

 Gelişmiş yazıcı denetimlerine mobil aygıtınızdan erişin.

• Doğrudan sosyal ağ sitelerine tarama yapın. • Doğrudan e-posta hesabına tarama yapın.

Desteklenen aygıtlar ve işlevler için, bkz. www.hp.com/go/mobile-printing-solutions.

## 🤹 Açma Sorunlarını Giderme

Yazıcınız açılmazsa, şu adımları deneyin:

- I. Güc kablosunu cıkarın.
- 2. Güç kablosunu prize yeniden takın, sonra da düğmesine basın.

© düğmesine sadece bir kez basmaya dikkat

# Ağ Sorunlarını Giderme

Yazıcınızın ağda olduğunu doğrulamak için bir Kablosuz Ağ Sınaması yapın.

- Yazıcı ekranında, **Kablosuz** simgesine dokunarak **Kablosuz** menüsünü açın.
- 2. Ayarlar'a dokunun, sonra da Kablosuz Ağ Sınaması'nı secin.

Sınama tamamlandığında bir Kablosuz Ağ Sınaması raporu yazdırılır.

Yazıcınız ağa bağlı değilse:

- Kablosuz simgesine dokunarak Kablosuz menüsünü acın.
- 2. Ayarlar'ı, sonra da Kablosuz Kurulum Sihirbazı'nı secin.
- 3. Ekrandaki yönergeleri izleyin. Daha fazla bilgi için HP Kablosuz Yazdırma Merkezi web sitesine (www.hp.com/go/wirelessprinting) gidin.

## Web Hizmetleri

Veni HP yazıcınız, aşağıdaki web hizmetlerini desteklemektedir. Web Hizmetleri'ni kullanmak için, yazıcınızın Internet ile kablosuz ağ bağlantısı olması gereklidir.

### ePrint

E-posta ve eklentileri yazdırmak için HP'nin ücretsiz ePrint hizmetini kullanın. E-posta ile gönderebiliyorsanız, yazdırabilirsiniz de. ePrint için kaydolmak üzere, <u>www.eprintcenter.com</u> adresini ziyaret edin.

### eFax

Web tabanlı bir faks hizmeti kullanarak – telefon hattı olmadan – eFax ile faks gönderip alın. Aylık 20 sayfaya kadar faks gönderme ve alma ücretsizdir. eFax için kaydolmak üzere, www.eFax.com adresini ziyaret edin. Not: eFax, tüm ülkeler/bölgeler için geçerli olmayabilir.

#### Print App'lar

Web içeriğini bilgisayar kullanmadan yazdırın. Tüm aileye yönelik sayfalar yazdırmak için yazıcı Giriş ekranından App'lar simgesini seçin. Kupon, tarif, harita, haber, boyama sayfası ve daha fazlasını yazdırın.

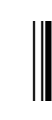

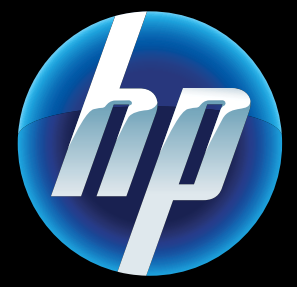

Printed in [English] © 2011 Hewlett-Packard Development Company, L.P

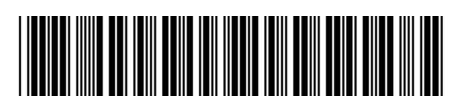

CQ809-90053